## ssd en Windows 10

## mejorar en rendimiento y la vida del disco

- activar en BIOS modo AHCI
  - $\circ~$  windows: mirar en administador de dispositivos ightarrow controladoras ATA/ATAPI
- verificar que el modo TRIM (permite a Windows ayudar al SSD a realizar la recolección de basura)
  - $\circ$  fsutil behavior set disabledeletenotify 0
- desactivar la herramienta de defragmentar  $\rightarrow$  en últimas versiones W10 ya lo tiene en cuenta, no es necesario
  - o windows: unidad → propiedades → herramientas → optimizar → cambiar configuración → desmarcar ejecución programada
- desactivar indezado unidad
  - $\,\circ\,$  windows: unidad  $\rightarrow$  propiedades  $\rightarrow$  general  $\rightarrow$  desmarcar indezación
- desactivar caché escritura
  - vindows: unidad → propiedades → hardware/propiedades → cambiar configuración → Directivas → desmarcar caché escritura
- desactivar prefetch / superfetch
  - windows: detener y deshabilitar servicio
  - HKEY\_LOCAL\_MACHINECurrentControlSetControlSession ManagerMemory ManagementPrefetchParameters
- desactivar Windows Search
  - detener y deshabilitar el servicio
- valorar desactivar caché de escritura
  - $\circ~$  Inicio  $\rightarrow$  Administrador de dispositivos  $\rightarrow$  <UNIDAD>  $\rightarrow$  propiedades
- desactivar limpieza archivo paginación
  - HKEY\_LOCAL\_MACHINECurrentControlSetControlSession ManagerMemory Management
    - ClearPageFileAtShutdown
    - LargeSystemCache
- desactivar hibernación
  - $\circ~$  windows: panel de control  $\rightarrow$  opciones de energía  $\rightarrow$  cambiar configuracion del plan

## /via:

 $https://www.taringa.net/+hardwarezone/si-tienes-un-nuevo-ssd-asi-le-puedes-sacar-el-mejor-rendimiento\_2ktprj$ 

From: https://miguelangel.torresegea.es/wiki/ - miguel angel torres egea

Permanent link: https://miguelangel.torresegea.es/wiki/windows:w10:ssd

Last update: 12/08/2020 03:04

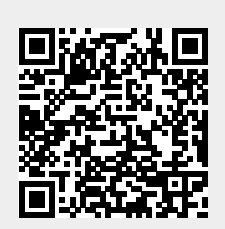